## Manuale per l'iscrizione alla 25° Motocavalcata delle Sorgenti – 4 Maggio 2025 – Tesserati Federmoto

Puoi chiedere al tuo Moto Club di effettuare la tua iscrizione oppure procedere autonomamente caricando il sito <u>https://myfmi.federmoto.it</u>entro le ore 12:00 a.m. del 04/05/2025.

Si aprirà la pagina in cui se si è già registrati basterà inserire le proprie credenziali (Username e Password) e premere LOGIN, altrimenti procedere alla registrazione cliccando su "REGISTRAZIONE TESSERATO" seguendo la modalità guidata.

| Federazione<br>Motociclistica<br>Italiana |                                      |                                                                                     |   |
|-------------------------------------------|--------------------------------------|-------------------------------------------------------------------------------------|---|
| MyFMI                                     |                                      |                                                                                     |   |
| ACCESSO UTENTE G                          | IÀ REGISTRATO                        | REGISTRAZIONE NUOVO UTENTE                                                          |   |
| Username<br>Password                      | Username e/o Password Dimenticati?   | REGISTRAZIONE TESSERATO                                                             | ] |
| Login                                     |                                      | REGISTRAZIONE PILOTA STRANIERO<br>Pilota straniero non titolare di Licenza italiana |   |
|                                           | Hai problemi con la registrazione/lo | gin? Contattaci!                                                                    |   |

Una volta inserito Username e Password, premere il pulsante LOGIN in basso a destra. Si passerà alla pagina successiva chiamata Bacheca.

| ← → C •                            | myfmi.federmoto.it/myfmi/myFMIBacheca.aspx             |                       |                                                                           | ९☆ ⊻ ⑤ :                  |
|------------------------------------|--------------------------------------------------------|-----------------------|---------------------------------------------------------------------------|---------------------------|
| МуЕМІ                              |                                                        |                       |                                                                           | BONVASCA@GMAILCOM V       |
| ≡                                  | Bacheca                                                |                       |                                                                           | 😤 / Bacheca               |
| Bacheca                            |                                                        |                       |                                                                           |                           |
| Profilo                            | nome e cognome tesserato<br>Data di nascita xx/xx/xxxx |                       | Mile Circola Moto Club                                                    |                           |
| Tesseramento                       |                                                        | DETTAGLI              |                                                                           | DETTAGLI                  |
| Licenze                            | Tessera Federale<br>numero tessera Member              |                       | Licenze                                                                   |                           |
| l≜≡<br>H <mark>abby Ca</mark> d    |                                                        | DETTAGLI              |                                                                           | DETTAGLI                  |
| Convenzioni                        | Numero Moto d'Epoca<br>o                               |                       | Numero Campionati / Manifestazioni a cui sei iscritto nell'anno 2025<br>o |                           |
| Registro Storico<br>Manifestazioni | Elenco Isorizioni Corsi                                | VISUALIZZA ISCRIZIONI | Le mie Squadre                                                            | VISUALIZZA LE MIE SQUADRE |
| Motocavalcata                      |                                                        |                       |                                                                           |                           |

Cliccare sul menù a sinistra sulla voce "Motocavalcata" e si passera' ad una nuova pagina. Si aprira' una pagina con titolo: ANNO SPORTIVO 2025, Fase 3 di 6 per la scelta del Campionato o della singola Manifestazione. Compiere le seguenti operazioni cliccando con il pulsante sinistro del mouse:

Operazione 1 aprire il menu' a tendina.

Operazione 2 selezionare la scritta proposta:

UMBRIA – UMBMC003 – 04/05/2025 – 25 MOTOCAVALCATA DELLE SORGENTI – NOCERA UMBRA (PG).

| ≡                | Iscrizioni Manifestazione                                                                                                    | 倄 🧭 Iscrizioni Manifestazione - Step 3 di 6 |
|------------------|----------------------------------------------------------------------------------------------------|---------------------------------------------|
| Bacheca          | ANNO SPORTIVO:2025<br>Fase 3 di 6: Scelta del Campionato o della singola Manifestazione.                                                                                                    |                                             |
| Profilo          | I dati contrassegnati con asterisco ' sono obbligatori (Attenzione ! La sessione scade dopo 20 minuti di inattività)                                                                                                    |                                             |
| Tesseramento     | Campionato o singola Manifestazione Licerza / Tessera <sup>25</sup> /wxxxx, Tessera MEMBER                                                                                                    | _                                           |
| Licenze          | Livello REGIONALE<br>Specialità MOTOCAVALCATA/MOUNTAINTRIAL<br>Tipo Iscrizione: SINGOLA MANIFESTAZIONE                                                                                                    |                                             |
| Hobby Card       | SINGOLA MANIFESTAZIONE<br>UMBRIA - UMBMC003 - 04/05/2025 - 25' MOTOCAVALCATA DELLE SORGENTI - NOCERA UMBRA (PG)                                                                                                    |                                             |
| Convenzioni      | BASILICATA - BASMC001 - 23/03/2025 - MOTOCAVALCATA DEI TRE VALLONI - OPPIDO LUCANO (PZ)<br>TOSCANA - TOSMC001 - 23/03/2025 - 18' SMOTORATA FABBRICHESE - PECCIOLI (PI)                                                                                                  |                                             |
| Registro Storico | PUGLIA - PUGMC001 - 06/04/2025 - 14 MOTOCAVALCATA DELLE TERRE NERE - SANT'AGATA DI PUGLIA (FG)<br>LIGURIA - LIGMC002 - 12/04/2025 - 13/04/2025 - MOUNTAINTRIAL - MOCONESI (GE)<br>UMBRIA - UMBMC003 - 04/05/2025 - 25' MOTOCAVALCATA DELLE SORGENTI - NOCERA UMBRA (PG) |                                             |
| Manifestazioni   |                                                                                                    |                                             |
| Motocavalcata    |                                                                                                    |                                             |
| A                |                                                                                                    |                                             |

Se l'operazioni effettuate sono andate a buon fine si presentera' come in foto sottostante.

| ≡                | Iscrizioni Manifestazione                                                                                             | 倄 🥢 Iscrizioni Manifestazione - Step 3 di 6 |
|------------------|----------------------------------------------------------------------------------------------------|---------------------------------------------|
| Bacheca          | ANNO SPORTIVO:2025<br>Fase 3 di 6: Scelta del Campionato o della singola Manifestazione.                              |                                             |
| Profilo          | I dati contrassegnati con asterisco ' sono obbligatori. (Attenzione ! La sessione scade dopo 20 minuti di inattivita) |                                             |
| Tesseramento     | Campionato o singola Manifestazione Licenza / Tessera: 25xxxxxx - Tessera MEMBER                                      | _                                           |
| Licenze          | Livello: REGIONALE<br>Specialità: MOTOCAVALCATA/MOUNTAINTRIAL<br>Tipo Iscrizione: SINGOLA MANIFESTAZIONE              |                                             |
| Hobby Card       | SINGOLA MANIFESTAZIONE<br>UMBRIA - UMBMC003 - 04/05/2025 - 25' MOTOCAVALCATA DELLE SORGENTI - NOCERA UMBRA (PG)       |                                             |
| Convenzioni      | Prosequi                                                                                                    | Indietro                                    |
| Registro Storico |                                                                                                    |                                             |
| Manifestazioni   |                                                                                                    |                                             |
| Motocavalcata    |                                                                                                    |                                             |
| A                |                                                                                                    |                                             |

Premere Prosegui per la pagina successiva.

Nella Pagina successiva vanno riportati i seguenti dati:

- Cliccando con il muose sul menu' a tendina nel punto 1 selezionare la marca della moto con cui si partecipera' all'evento.
- Nel punto 2 scrivere la cilindrata.
- Nella zona Tempi riportare il flag 2 o 4
- Nel punto 3 tramite il menu' sincronizzato riportare la scadenza dell'assicurazione.
- Nel punto 4 riportare la targa del veicolo.

| =                | Iscrizioni Manifestazione                                                                                                    | 倄 🧭 Iscrizioni Manifestazione - Step 4 di 6 |
|------------------|----------------------------------------------------------------------------------------------------|---------------------------------------------|
| Bacheca          | ANNO SPORTIVO 2025<br>Ease 4 di 6 Dati della Moto                                                                                                 |                                             |
| Profilo          | dati contrassgnati con asterisco" sono obbligatori (Attenzione I La sessione scade dopo zo minuti di inattività)                                  |                                             |
| Tesseramento     | I parta / Tenzes 2512777 - Tenzen MEMBER                                                                                                    |                                             |
| Licenze          | Livetto REGIONALE<br>Regione: UMBRIA<br>Speciatik MOTOCA/ALCATA/MOUNTAINTRIAL                                                                     |                                             |
| Hobby Card       | Tipo lacitadore: SINGOLA MANIFESTAZIONE<br>Singola Manifestazione: UMBMCoog - 04/05/2025 - MOTOCAVALCATA - NOCERA UMBRA (PG)                      |                                             |
| Convenzioni      | Marca Moto" Climitea"<br>BETA 380                                                                                                    | 2                                           |
| Registro Storico | Tempi *<br>O 3 Tempi * di Tempi<br>O 3 Tempi * Data Cantana Dalata . No Data Cantana Antonio Talan . No data Cantana Antonio Secondaria . No data |                                             |
| Manifestazioni   |                                                                                                    | 4                                           |
| Motocavalcata    | Procegui 5                                                                                                    | Indiotro                                    |
| A                |                                                                                                    |                                             |

## Se i dati inseriti sono giusti premere sul punto 5 Prosegui.

N.B. i dati riportati vanno inseriti correttamente ai fini dell'assicurazione. Eventuali cambiamenti di Motoveicoli vanno modificati e/o comunicati all'organizzazione prima della partenza.

## Si Aprira' la pagina successiva nella quale tramite menu' a tendina selezionare la scritta: DOMENICA / CAVMON – TESSERATO come da foto sotto.

| =                | Iscrizioni Manifestazione                                                                                                    | A / Iscrizioni Manifestazione - Step 5 di 6 |
|------------------|----------------------------------------------------------------------------------------------------|---------------------------------------------|
| Bacheca          | ANNO SPORTIVO:2025<br>Fase 5 di 6: Scelta della Classe / Categoria.                                                                        |                                             |
| Profilo          | I dati contrassegnati con asterisco ' sono obbligatori (Attenzione ! La sessione scade dopo 20 minuti di inattivita)<br>Classe / Categoria |                                             |
| Tesseramento     | Loenza / Tessena Spitzgar - Tessena MEMBER                                                                                                 |                                             |
| Licenze          | Diresu relation/will.a<br>Regione UMBRIA<br>Specialità MOTOCAVICATA/HOUNTAINTRIAL<br>Tipo latzino SINGOLA MANIESTAZIONE                    |                                             |
| Hobby Card       | Singola Manifestazione UMBMC00g - 04/05/2025 - MOTOCAVALCATA - NGCERA UMBRA (PG)<br>Moto: BETA - Cilindrata: 390 - 4 Tempi<br>-            |                                             |
| Convenzioni      | Partecipacióne: con Moto Club                                                                                                    |                                             |
| Registro Storico |                                                                                                    | _                                           |
| Manifestazioni   | DOMENICA / CALVMON - TESSERATO                                                                                                    | Indietro                                    |
| Motocavalcata    |                                                                                                    |                                             |
| A                |                                                                                                    |                                             |

Se tutto e' andato a buon fine verra' fuori la seguente schermata:

| ≡                | Iscrizioni Manifestazione                                                                                                  | 倄 🦯 Iscrizioni Manifestazione - Step 5 di 6 |
|------------------|----------------------------------------------------------------------------------------------------|---------------------------------------------|
| Bacheca          | ANNO SPORTIVO:2025<br>Fase 5 di 6: Scelta della Classe / Categoria.                                                        |                                             |
| Profilo          | I dati contrassegnati con asterisco " sono obbligatori. (Attenzione ! La sessione scade dopo zo minuti di inattivita)      |                                             |
| Tesseramento     | Classe / Categoria                                                                                                    |                                             |
| Licenze          | LVello Kesilon/ALE<br>Regione: UMBRIA<br>Specialita: MOTCA/ALCATA/MOUNTAINTRIAL<br>Tipo Iscrizione: SINGOLA MANIFESTAZIONE |                                             |
| Hobby Card       | Singola Manfestanone UMBMC003 - 04/05/2023 - MOTOCAVALCATA - NOCERA UMBRA (PG)<br>Moto BETA - Olindrata: 200 - fempi       |                                             |
| Convenzioni      | Partecipazione: con Moto Club Classe / Categoria *                                                                         |                                             |
| Registro Storico | DOMENICA / CAVMON - TESSERATO v                                                                                            |                                             |
| Manifestazioni   | 40.00 €                                                                                                    |                                             |
| Motocavalcata    | Insertisci la quela di liscrizione nel Cerrello                                                                            | Indietro                                    |
| A                |                                                                                                    |                                             |

Cliccare su Inserisci la quota di iscrizione nel carrello, verra' fuori la pagina successiva in cui viene descritto il riepilogo del pagamento.

| ≡                | Carrello                           |                                         |                                 |                                      |                     |                        | 🔏 / Carrello   |
|------------------|------------------------------------|-----------------------------------------|---------------------------------|--------------------------------------|---------------------|------------------------|----------------|
| Bacheca          |                                    |                                         |                                 |                                      |                     |                        |                |
| Profilo          |                                    |                                         |                                 |                                      |                     |                        |                |
| Tesseramento     | DA PARTE DEL PRO<br>EROGATO CORRET | GRAMMA DELL'AVVEN<br>TAMENTE ANCHE A FR | UTA EROGAZION<br>ONTE DI UN PAG | E DEL SERVIZIO. IN<br>AMENTO AUTORIZ | ICASO CONTR<br>ZATO | ARIO IL SERVIZIO POTRE | BBE NON ESSERE |
| Licenze          | Campionato                         | Anifestazione                           | Classe                          | Categoria                            | Importo             |                        | Elimina        |
| <b>2</b> =       | MOTOCAVALCATA                      | UMBMC003                                | DOMENICA                        | TESSERATO                            | 40.00               | Pagamento Iscrizione   | î              |
| Hobby Card       | _                                  |                                         | 1                               |                                      |                     | Totale da pagare       | ¥40,00 €       |
| Convenzioni      | Procedi con il pag                 | gamento                                 |                                 |                                      |                     |                        |                |
| Registro Storico |                                    |                                         |                                 |                                      |                     |                        |                |
| Manifestazioni   |                                    |                                         |                                 |                                      |                     |                        |                |
| Motocavalcata    |                                    |                                         |                                 |                                      |                     |                        |                |
| A                |                                    |                                         |                                 |                                      |                     |                        |                |

Controlla i dati e cliccare su "Procedi con il pagamento".

Uscira' la pagina per il pagamento.

|  | INTESA 🕅 SANDAOLO <b>NEXI</b>                                                              |
|--|--------------------------------------------------------------------------------------------|
|  | ESSC                                                                                       |
|  | WWW.FEDERMOTO.IT                                                                           |
|  | 40,00 €                                                                                    |
|  | Ordine ISCCAR173482 Descrizione ISCR UMBMC002 numero m.c. ,numero / tessera e nome/cognome |
|  | Scegli un metodo di pagamento                                                              |
|  | USA CARTA DI PAGAMENTO                                                                     |
|  | Circuiti accettati 🛛 🚺 🔛 💭 🔐 🏥                                                             |
|  | OPPURE                                                                                     |
|  | Scegli un altro metodo di pagamento 间                                                      |
|  | ♦ PAY.                                                                                     |
|  |                                                                                            |
|  | ANNULLA OPERAZIONE                                                                         |

Cliccare sul metodo di pagamento tra Carta, IO o EPay. Inserire i dati richiesti personali e della carta per effettuare il pagamento Effettuare il pagamento seguendo i metodi proposti.

Attendi la conferma prima di uscire dalla pagina. Riceverai una mail di conferma per l'avvenuta iscrizione. Al termine sarai iscritto alla 25 Motocavalcata delle Sorgenti. Ricordiamo che e' obbligatorio la presentazione del certificato medico per attivita' sportive non agonistiche o superiore in corso di validita' la mattina della manifestazione.

Suggeriamo d'inviarlo per posta elettronica a <u>motoclubnoceraumbra@gmail.com</u> o inviarlo via WhatsApp al 3288975008 per non perdere tempo alla partenza. Se non presentato o inviato non sarà possibile partecipare.

Sono esentati dall'invio o presentazione i tesserati con scadenza valida presente su licenza o tessera Member.

Nel caso di dubbi o perplessità contattare il numero 3288975008.

Il Moto Club Nocera Umbra